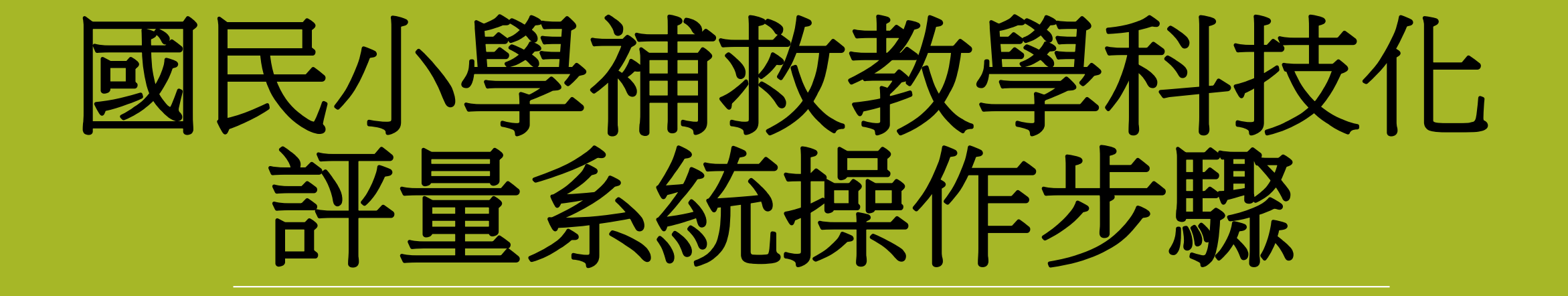

## 補救教學平台網址

- •網址:https://exam.tcte.edu.tw/tbt\_html/
- •路徑:獅湖國小首頁→教師專區→補救教學科技化評量

操作步驟

### •1.身分別→國中小學校

| 最新消息                                       | 影音宣導       | 檔案下載                                           | 問答集             | 聯絡我們 |
|--------------------------------------------|------------|------------------------------------------------|-----------------|------|
| <b>LOGIN 】 教師登入</b><br>身份別: 國中小學校 <b>▼</b> | 最新消息       | 下載區                                            |                 |      |
| 學校代碼<br>國中小學校<br>教育處(局)<br>教育部<br>專案管理組    | 2018-09-07 | 學生管理資料身分類別代碼更新 NEW<br>科技化評量系統-增加登入安全性設定        |                 | MORE |
| 注意事項:<br>本系統帳號僅提供予使用者於補<br>救教學使用,請配合個資法相關  | 2018-09-03 | 107年補救教學篩選測驗國小1至3年級紙筆》                         | 則驗資料處理費已於       |      |
| 規定,勿將帳號權限及權限所得檢索之資料任意揭露於補救教學無相關之他人。        | 2018-08-02 | 107年學生年級調整之說明及注意事項… №<br>107年補救教學篩選測驗國小一至三年級紙筆 | ₩<br>肇測驗資料處理費申請 |      |
| CONTACT US                                 |            |                                                |                 |      |

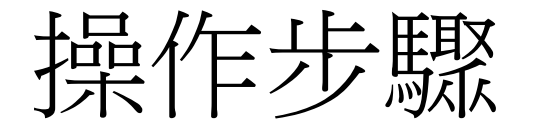

#### • 2. 學校代碼: 553607

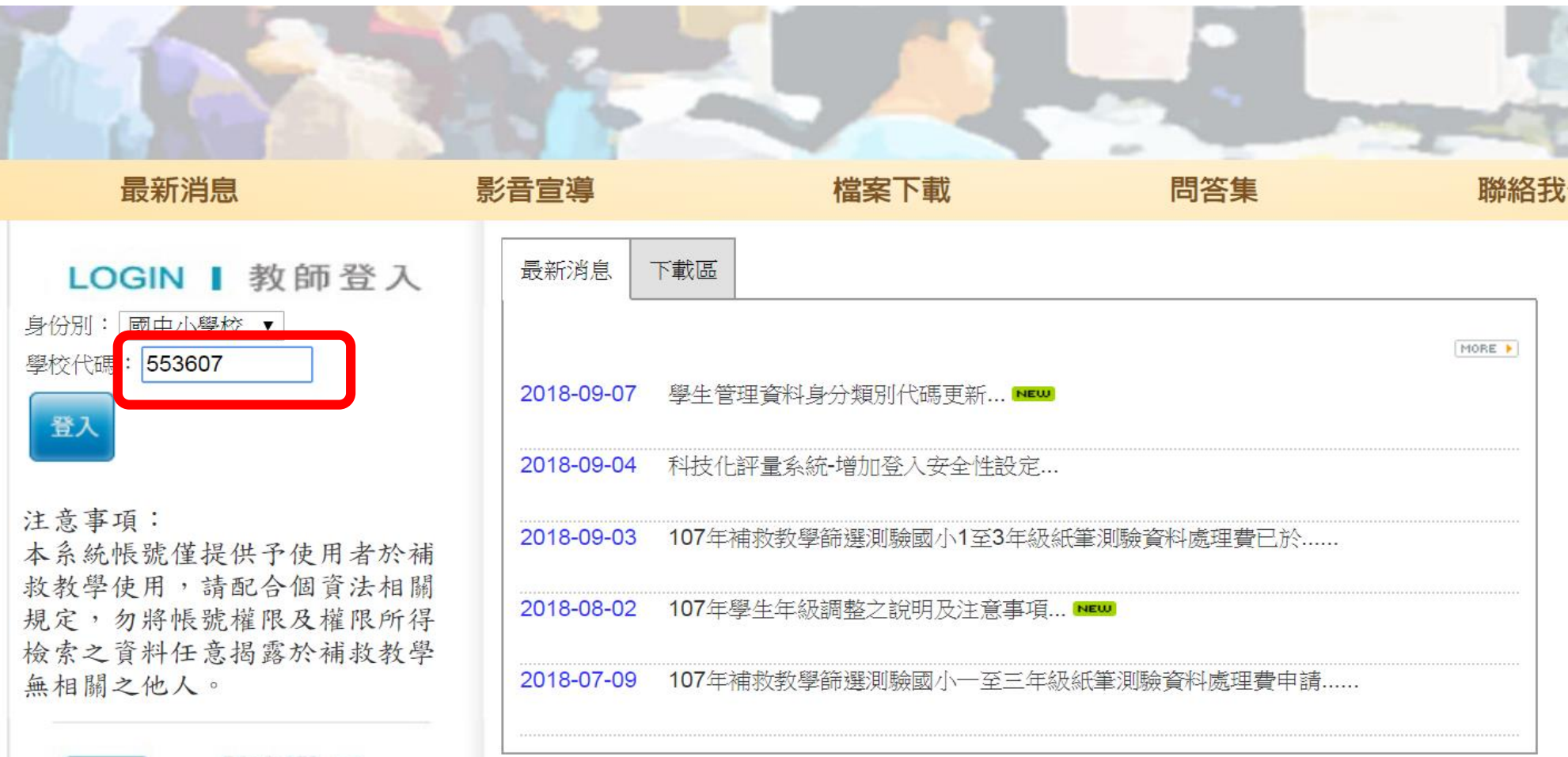

CONTACT US

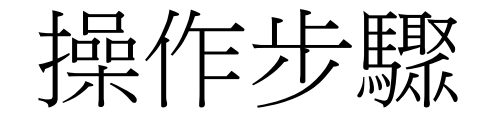

#### •3.選擇使用人

最新消息

身份別: 國中小學校 ▼

學校代碼: 553607

注意事項:

無相關之他人。

#### 高雄市-553607市立獅湖國小

×

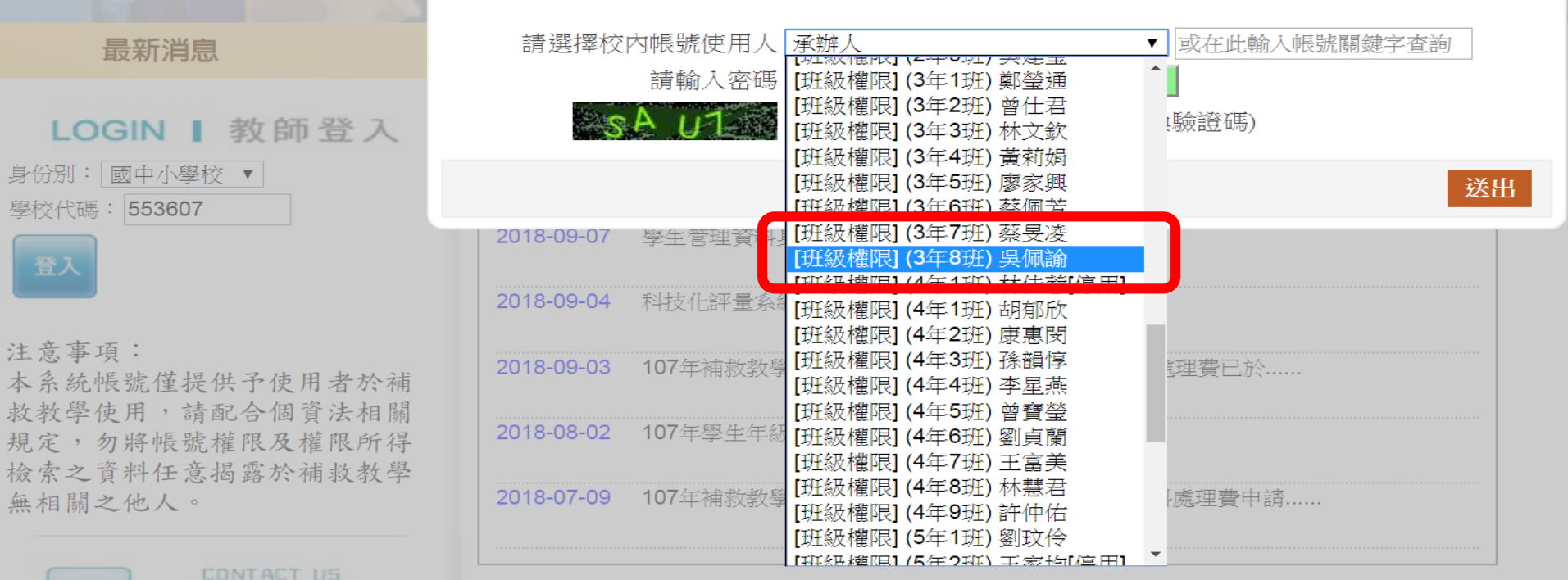

操作步驟

# 4.輸入密碼與驗證碼 (若忘記密碼,請點選「忘記密碼」,密碼即會寄至您的信箱)

| 最新消息                                        | 高雄市-553607市立獅湖國小<br>請選擇校內帳號使用人 [班級權限] (3年8班) 吳佩諭 ▼ ] 或在此輸入帳號關鍵字查詢                           |
|---------------------------------------------|---------------------------------------------------------------------------------------------|
| <b>LOGIN 】 教師登入</b><br>身份別: 國中小學校 ▼         | 請輸入密碼                                                                                       |
| 登入                                          | 2018-09-07 學生管理資料身分類別代碼更新 № 2018-09-04 科技化評量系統-增加登入安全性設定                                    |
| 注意事項:<br>本系統帳號僅提供予使用者於補<br>救教學使用,請配合個資法相關   | 2018-09-03 107年補救教學篩選測驗國小1至3年級紙筆測驗資料處理費已於                                                   |
| 規定,勿將帳號權限及權限所得<br>檢索之資料任意揭露於補救教學<br>無相關之他人。 | 2018-08-02       107年學生年級調整之說明及注意事項         2018-07-09       107年補救教學篩選測驗國小一至三年級紙筆測驗資料處理費申請 |
| CONTACT US                                  |                                                                                             |

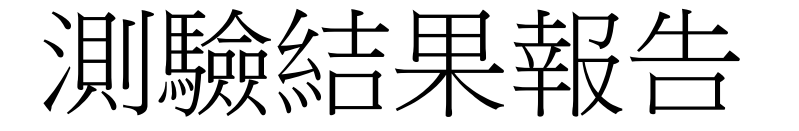

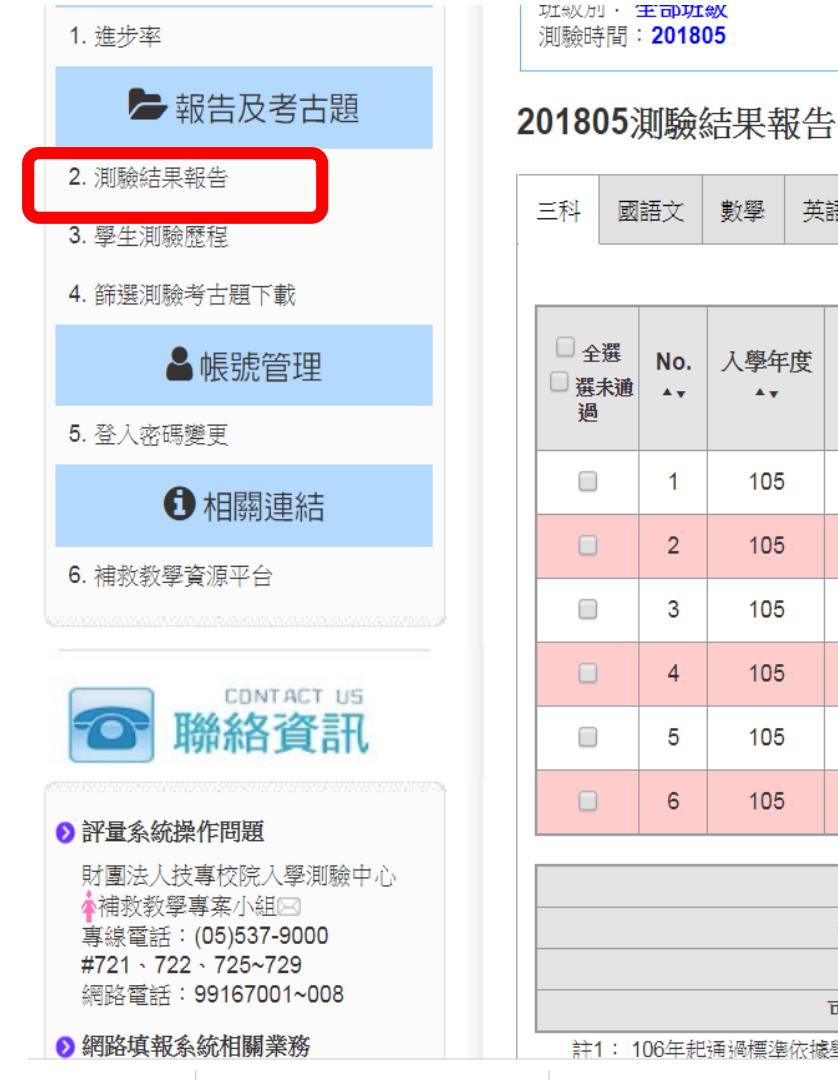

#### 數學 英語 施測後回饋訊息 學習教材[學生版] 學習教材[教師版] 列印測驗報告 下載 國語文 數學 英語 107學年 入學年度 班級 座號 度 姓名 身分證號 分數 分數 分數 是否通過 是否通過 是否通過 新班級 (答對題數) A 🗸 A 🗸 **A v** A 🔻 **A v** (答對題數) (答對題數) **A v** A 🗸 **A v** A 🗸 A 🗸 ▲ ▼ ▲ 🔻 \*\*\*\*\*73685 未通過 未通過 未選考 105 0 8 76(19) 40(10) 1 ---通過 未通過 未選考 105 0 8 \*\*\*\*\*79525 >=80(21) 68(17) 3 ---\*\*\*\*\*72035 未選考 未通過 未選考 105 3 0 8 78(19) ------\*\*\*\*\*47662 未通過 未通過 未選考 72(18) 105 5 29 8 60(15) ---未選考 未通過 未選考 105 8 0 8 \*\*\*\*\*29386 60(15) ------未通過 未選考 105 8 0 8 \*\*\*\*\*30656 未選考 56(14) -----fΰ 項目 英語 國語文 數學 低於猜測分數人數 0 0 0 已考人數 0 4 5 可能猜測的人數比例 0% 0% 0%

許1: 106年起通過標準依據墾牛試隕年段(篩撰測驗為墾生「該年段」學習內容,成長測驗為「前一年段」學習內容),訂定通過標準如下:

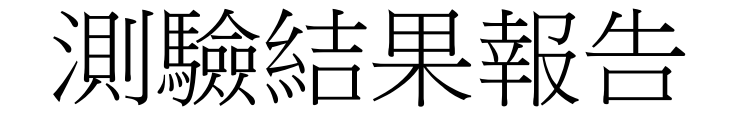

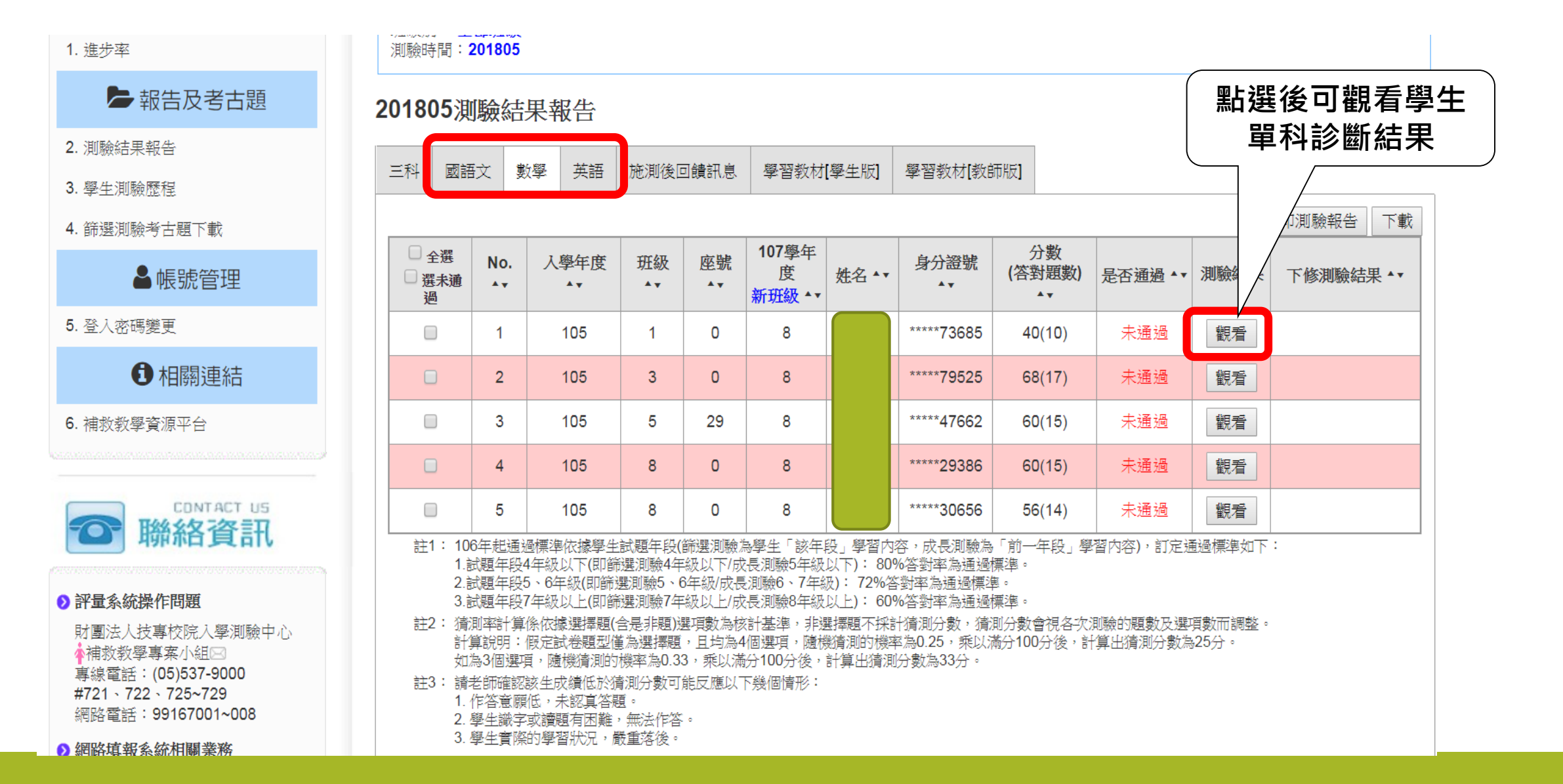

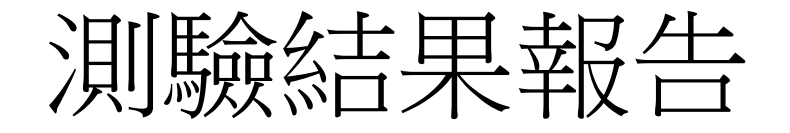

【基本資料】

學校名稱:553607市立獅湖國小 身分證號:\*\*\*\*\*73685 學生姓名: 就讀年級:2 班級名稱:1 測驗日期:201805 測驗科目:數學 測驗年級:2

| 評量成績 | 40  |
|------|-----|
| 是否通過 | 未通過 |

上下載該生全卷錯誤試題之學習教材

| 序號 | 基本學習內容                                   | 檢測<br>狀況 | 能力指標                                 | 施测後<br>回饋訊息           | 點選後可得到施 |
|----|------------------------------------------|----------|--------------------------------------|-----------------------|---------|
| 1  | 2-ac-02-1 能在具體情境中,認識加<br>法順序改變並不影響其和的性質。 | X        | 2-a-02能在具體情境中,認識加法<br>順序改變並不影響其和的性質。 | <u>6</u><br>下載        | 測後回饋訊息  |
| 2  | 2-ac-03-1 能在具體情境中,認識乘法交換律。               | X        | 2-a-03能在具體情境中,認識乘法<br>交換律。           | <mark>23</mark><br>下載 |         |
| 3  | 2-ac-04-1 能理解加減互逆,並運用<br>於驗算與解題          | X        | 2-a-04能理解加減互逆,並運用於<br>驗算與解題          | <u>12</u><br>下載       |         |
| 4  | 2-nc-01-1 1000以內數的命名及說、<br>讀、聽、寫、做       | 0        | 2-n-01能認識1000以內的數及「百位」的位名,並進行位值單位換算  | <u>17</u>             |         |
| 5  | 2-nc-01-2 認識「百位」的位名,並<br>進行1000以內位值單位的換算 | X        | 2-n-01能認識1000以內的數及「百位」的位名,並進行位值單位換算  | <u>16</u><br>下載       |         |

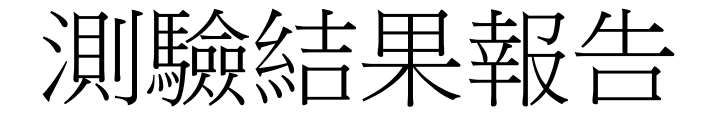

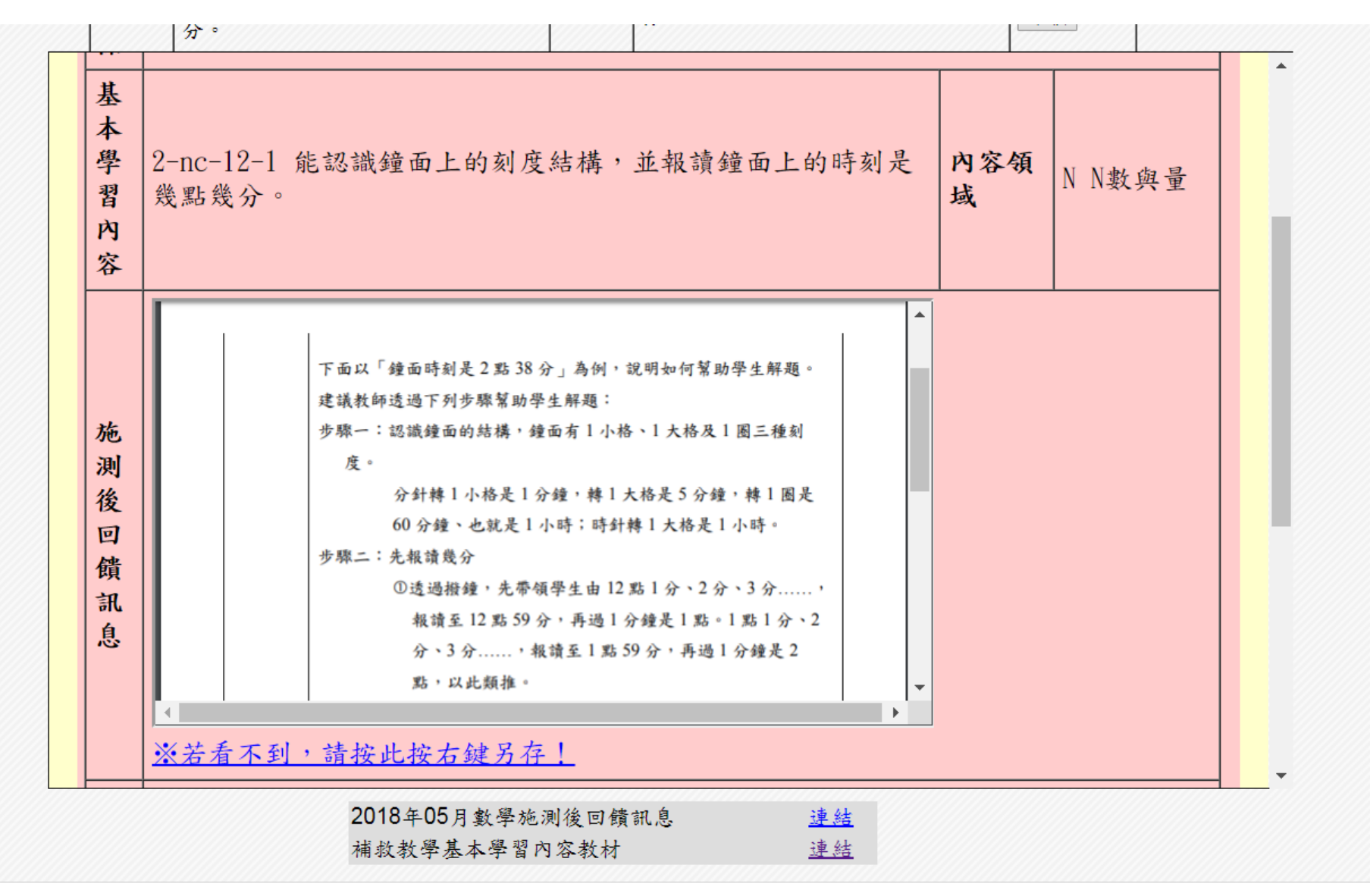

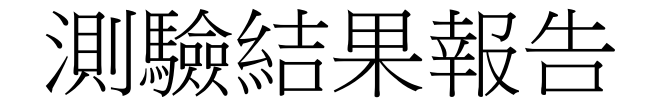

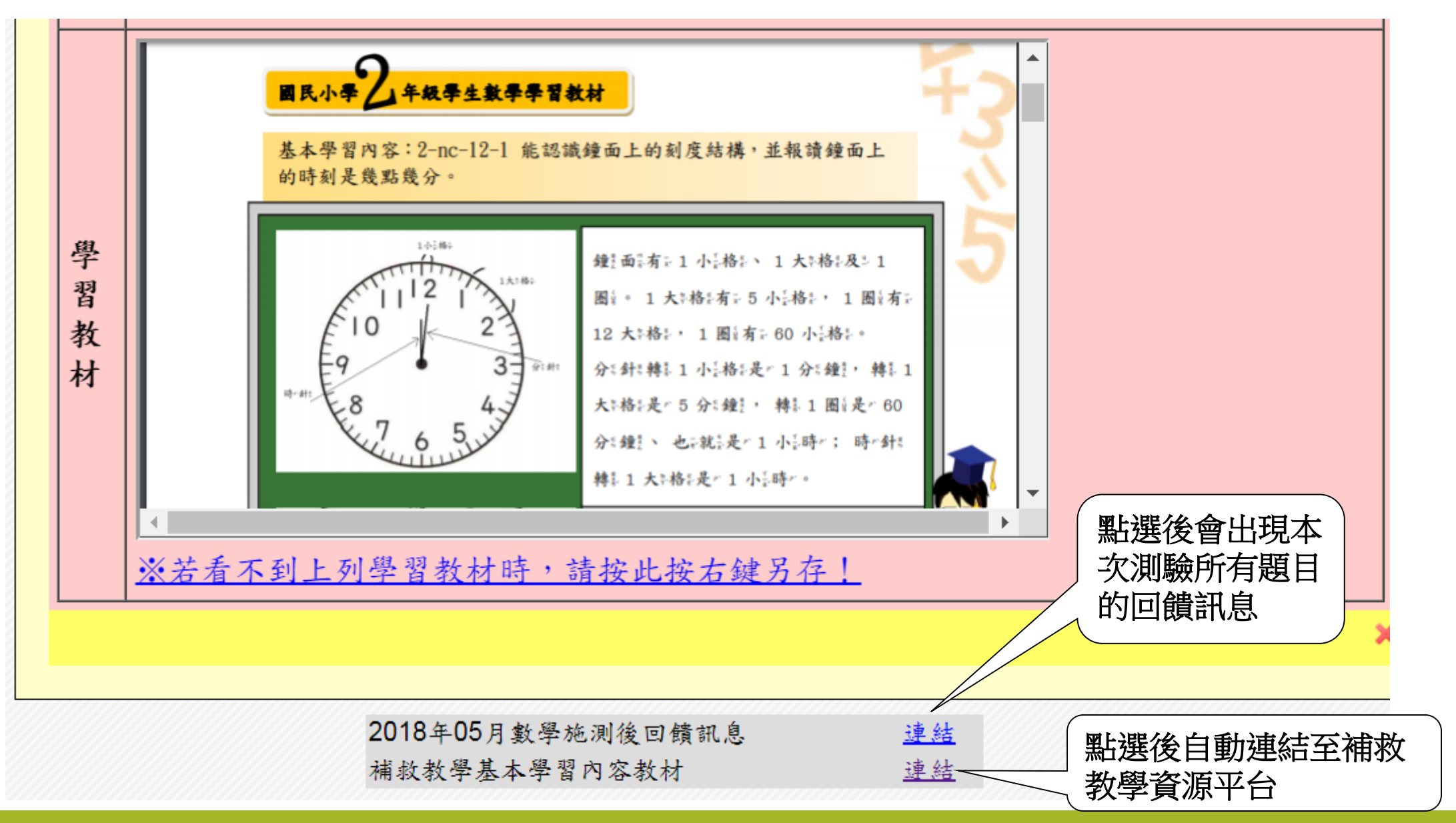

|         |                                                    |                                  |                                                  | 涉                                    | <del>訂馬</del>                          | <b>澰</b> 翁                            | エピーフ                                | 民幸                                  | 報告                                                        | 1<br>1               | <u>کار</u>        | ]印學生<br>結果執     | E測驗<br>B告 |
|---------|----------------------------------------------------|----------------------------------|--------------------------------------------------|--------------------------------------|----------------------------------------|---------------------------------------|-------------------------------------|-------------------------------------|-----------------------------------------------------------|----------------------|-------------------|-----------------|-----------|
|         | _ 三科   國                                           | 語文                               | 數學 英語                                            | 語 施測                                 | 修回饋詞                                   | 讯息  學習                                | 骨教材[學生                              | 版] 學                                | 習教材[教師版                                                   | Ź]                   |                   |                 |           |
|         | 本科目勾強                                              | 選對象共                             | 6人                                               | _[                                   |                                        | 列印勾選學                                 | 墨生測驗報·                              | 告統計表                                | 列印勾選學                                                     | 墨生個別測驗幸              | 股告 列印勾            | 」選學生個別          | 測驗報告【雙面】  |
| 測驗結果報告ī | **7368<br>=<br>=                                   | 5鄭詠心<br>6陳誌仁                     | , *****79525                                     | 李羿萱,                                 | *****476                               | 62陳思岑,                                | *****2568                           | 2林秉翰,                               | *****29386游                                               | 承燁,                  |                   |                 |           |
| 選擇個別或全部 | 部 📃                                                |                                  |                                                  |                                      |                                        |                                       |                                     |                                     |                                                           |                      |                   | Ā               | 1印測驗報告 下載 |
|         | <ul> <li>✓ 全選</li> <li>□ 選未通</li> <li>過</li> </ul> | No.<br>▲▼                        | 入學年度                                             | 班級                                   | 座號                                     | 107學年<br>度<br>新班級                     | 107學年<br>度<br>新座號                   | 姓名▲▼                                | 身分證號                                                      | 分數<br>(答對題數)<br>▲▼   | 是否通過              | 測驗結果            | 下修測驗結果▲▼  |
|         |                                                    | 1                                | 105                                              | 1                                    | 0                                      | 8                                     |                                     |                                     | ****73685                                                 | 40(10)               | 未通過               | 觀看              |           |
|         |                                                    | 2                                | 105                                              | 3                                    | 0                                      | 8                                     |                                     |                                     | ****79525                                                 | 68(17)               | 未通過               | 觀看              |           |
|         |                                                    | 3                                | 105                                              | 5                                    | 29                                     | 8                                     |                                     |                                     | *****47662                                                | 60(15)               | 未通過               | 觀看              |           |
|         |                                                    | 4                                | 105                                              | 8                                    | 0                                      | 8                                     |                                     |                                     | ****29386                                                 | 60(15)               | 未通過               | 觀看              |           |
|         |                                                    | 5                                | 105                                              | 8                                    | 0                                      | 8                                     |                                     |                                     | *****30656                                                | 56(14)               | 未通過               | 觀看              |           |
|         | 上<br>註1:1<br>1<br>2<br>3                           | 06年起速<br>.試題年開<br>.試題年開<br>.試題年開 | 1<br>通過標準依據學<br>役4年級以下(B<br>役5、6年級(即<br>役7年級以上(B | -<br>图生試題年<br>印篩選測驗<br>篩選測驗<br>印篩選測驗 | -<br>F段(篩選)<br>象4年級以<br>5、6年級<br>象7年級以 | 測驗為學生<br>下/成長測驗<br>5/成長測驗6<br>上/成長測驗6 | 「該年段」<br>5年級以下)<br>、7年級):<br>8年級以上) | 臺習內容,<br>: 80%答<br>72%答對率<br>: 60%答 | 」<br>成長測驗為「J<br>對率為通過標型<br><sup>図</sup> 為通過標準。<br>對率為通過標型 | 前一年段」學習<br>書。<br>書。  | <br> 内容),訂定通      |                 | :         |
|         | 註2: 浙<br>言<br>女                                    | 脅測率計:<br>↑算說明<br>□為3個邊           | 算係依據選擇<br>:假定試卷題3<br>5項,隨機猜測                     | 題(含是非<br>型僅為選打<br>10的機率為             | 題)選項數<br>擇題,且<br>約.33,乘                | 收為核計基準<br>均為4個選項<br>創以滿分100分          | 』,非選擇題<br>」,隨機猜測<br>分後,計算8          | [不採計猜]<br> 的機率為0<br>出猜測分數           | 則分數,猜測分<br>0.25,乘以滿分<br>3為33分。                            | 分數會視各次測<br>▶100分後,計算 | 驗的題數及選<br>拿出猜測分數為 | 項數而調整。<br>§25分。 |           |

學習教材(學生版)

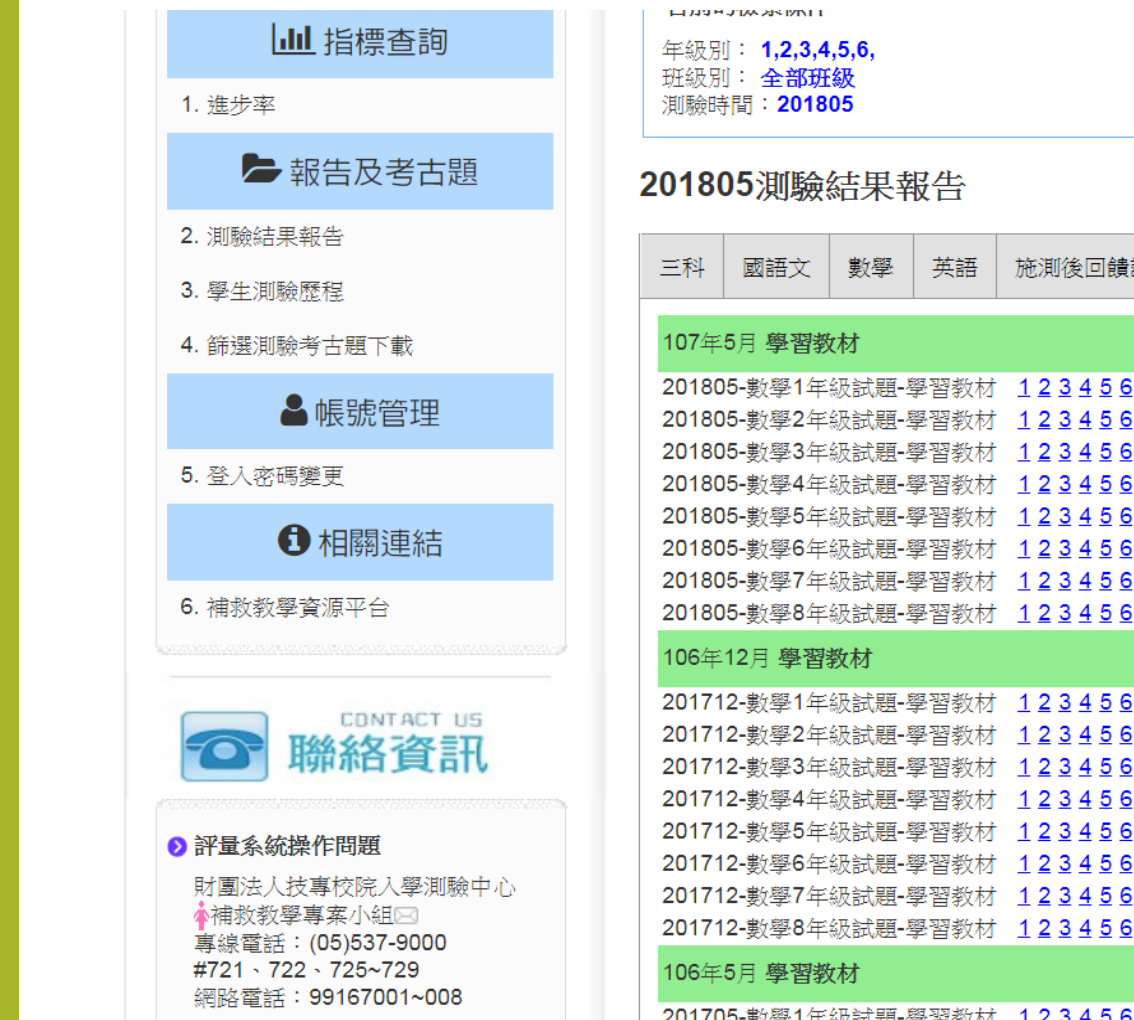

▶網路填報系統相關業務

| 二科                                                                   | 國甜又                                                                          | 數學                                                               | 央甜                                                      | 施測後回饋訊息                                                                                                    | 學習教材【學生版                                                                                                    |                                                                                                    | 叙材【教師版                                                                                                    |                                                                                                    |                                                                                      |
|----------------------------------------------------------------------|------------------------------------------------------------------------------|------------------------------------------------------------------|---------------------------------------------------------|----------------------------------------------------------------------------------------------------|----------------------------------------------------------------------------------------------------|----------------------------------------------------------------------------------------------------|----------------------------------------------------------------------------------------------------|----------------------------------------------------------------------------------------------------|--------------------------------------------------------------------------------------|
| 107年                                                                 | 5月 <b>學習</b> 著                                                               | 树                                                                |                                                         |                                                                                                    |                                                                                                    |                                                                                                    |                                                                                                    |                                                                                                    |                                                                                      |
| 20180<br>20180<br>20180<br>20180<br>20180<br>20180<br>20180<br>20180 | 5-數學1年<br>5-數學2年<br>5-數學3年<br>5-數學5-數學5年<br>5-數學6年<br>5-數學7年<br>5-數學8年       | 級試題                                                              | 學習教材<br>學習教材<br>學習教材材<br>教材材材材<br>學習教教材<br>學習教材<br>學習教材 | 1 2 3 4 5 6 7 8 9 $1 2 3 4 5 6 7 8 9$ $1 2 3 4 5 6 7 8 9$ $1 2 3 4 5 6 7 8 9$ $1 2 3 4 5 6 7 8 9$ $1 2 3 4 5 6 7 8 9$ $1 2 3 4 5 6 7 8 9$ $1 2 3 4 5 6 7 8 9$ $1 2 3 4 5 6 7 8 9$ $1 2 3 4 5 6 7 8 9$ $1 2 3 4 5 6 7 8 9$ | 10       11       12       13       14       1         10       11       12       13       14       1         10       11       12       13       14       1         10       11       12       13       14       1         10       11       12       13       14       1         10       11       12       13       14       1         10       11       12       13       14       1         10       11       12       13       14       1         10       11       12       13       14       1         10       11       12       13       14       1         10       11       12       13       14       1         10       11       12       13       14       1         10       11       12       13       14       1 | $\begin{array}{c} 5 & 16 & 17 & 1\\ 5 & 16 & 17 & 1\\ 5 & 16 & 17 & 1\\ 5 & 16 & 17 & 1\\ 5 & 16 & 17 & 1\\ 5 & 16 & 17 & 1\\ 5 & 16 & 17 & 1\\ 5 & 16 & 17 & 1\\ 5 & 16 & 17 & 1\\ 5 & 16 & 17 & 1\\ \end{array}$ | 8 19 20 21<br>8 19 20 21<br>8 19 20 21<br>8 19 20 21<br>8 19 20 21<br>8 19 20 21<br>8 19 20 21<br>8 19 20 21<br>8 19 20 21 | 22       23       24       25         22       23       24       25         22       23       24       25         22       23       24       25         22       23       24       25         22       23       24       25         22       23       24       25         22       23       24       25         22       23       24       25         22       23       24       25         22       23       24       25         22       23       24       25         22       23       24       25         22       23       24       25 | 下載1年級全部<br>下載2年級全部<br>下載3年級全部<br>下載4年級全部<br>下載5年級全部<br>下載6年級全部<br>下載6年級全部<br>下載8年級全部 |
| 106年                                                                 | 12月 學習                                                                       | 教材                                                               | - E 0713                                                |                                                                                                    |                                                                                                    |                                                                                                    |                                                                                                    |                                                                                                    |                                                                                      |
| 20171<br>20171<br>20171<br>20171<br>20171<br>20171<br>20171<br>20171 | 2-數學1年<br>2-數學2年<br>2-數學3年<br>2-數學5年<br>2-數學6年<br>2-數學6年<br>2-數學8年<br>2-數學8年 | 級試題-!<br>級試題!<br>級級試證<br>試題<br>題<br>-!<br>級<br>級<br>試<br>題<br>-! | 學習教材<br>學習教材<br>學習教材<br>學習教材<br>學習教材<br>學習教材<br>學習教材    | 1 2 3 4 5 6 7 8 9 $1 2 3 4 5 6 7 8 9$ $1 2 3 4 5 6 7 8 9$ $1 2 3 4 5 6 7 8 9$ $1 2 3 4 5 6 7 8 9$ $1 2 3 4 5 6 7 8 9$ $1 2 3 4 5 6 7 8 9$ $1 2 3 4 5 6 7 8 9$ $1 2 3 4 5 6 7 8 9$ $1 2 3 4 5 6 7 8 9$                     | 10       11       12       13       14       1         10       11       12       13       14       1         10       11       12       13       14       1         10       11       12       13       14       1         10       11       12       13       14       1         10       11       12       13       14       1         10       11       12       13       14       1         10       11       12       13       14       1         10       11       12       13       14       1         10       11       12       13       14       1         10       11       12       13       14       1         10       11       12       13       14       1         10       11       12       13       14       1 | $\begin{array}{c} 5 & 16 & 17 & 1\\ 5 & 16 & 17 & 1\\ 5 & 16 & 17 & 1\\ 5 & 16 & 17 & 1\\ 5 & 16 & 17 & 1\\ 5 & 16 & 17 & 1\\ 5 & 16 & 17 & 1\\ 5 & 16 & 17 & 1\\ 5 & 16 & 17 & 1\\ \end{array}$                   | 8 19 20 21<br>8 19 20 21<br>8 19 20 21<br>8 19 20 21<br>8 19 20 21<br>8 19 20 21<br>8 19 20 21<br>8 19 20 21<br>8 19 20 21 | 22 23 24 25<br>22 23 24 25<br>22 23 24 25<br>22 23 24 25<br>22 23 24 25<br>22 23 24 25<br>22 23 24 25<br>22 23 24 25<br>22 23 24 25<br>22 23 24 25                                                                                                    | 下載1年級全部<br>下載2年級全部<br>下載3年級全部<br>下載5年級全部<br>下載5年級全部<br>下載6年級全部<br>下載7年級全部<br>下載8年級全部 |
| 106年                                                                 | 5月 <b>學習</b> 著                                                               | 树                                                                |                                                         |                                                                                                    |                                                                                                    |                                                                                                    |                                                                                                    |                                                                                                    |                                                                                      |
| 20170<br>20170                                                       | 5-數學1年<br>5-數學2年                                                             | 級試題-<br>級試題-                                                     | 學習教材<br>學習教材                                            | <u>123456789</u><br>123456789                                                                                                    | <u>10 11 12 13 14 1</u><br>10 11 12 13 14 1                                                                                                    | <u>5 16 17 1</u><br>5 16 17 1                                                                                                    | 8 <u>19 20 21</u><br>8 19 20 21                                                                                            | 22 23 24 25<br>22 23 24 25                                                                                                    | 下載1年級全部<br>下載2年級全部                                                                   |

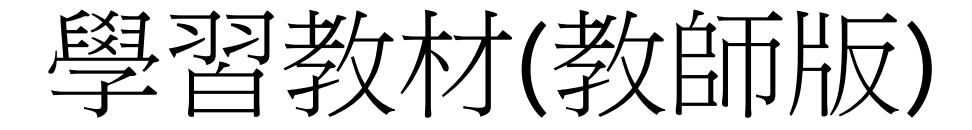

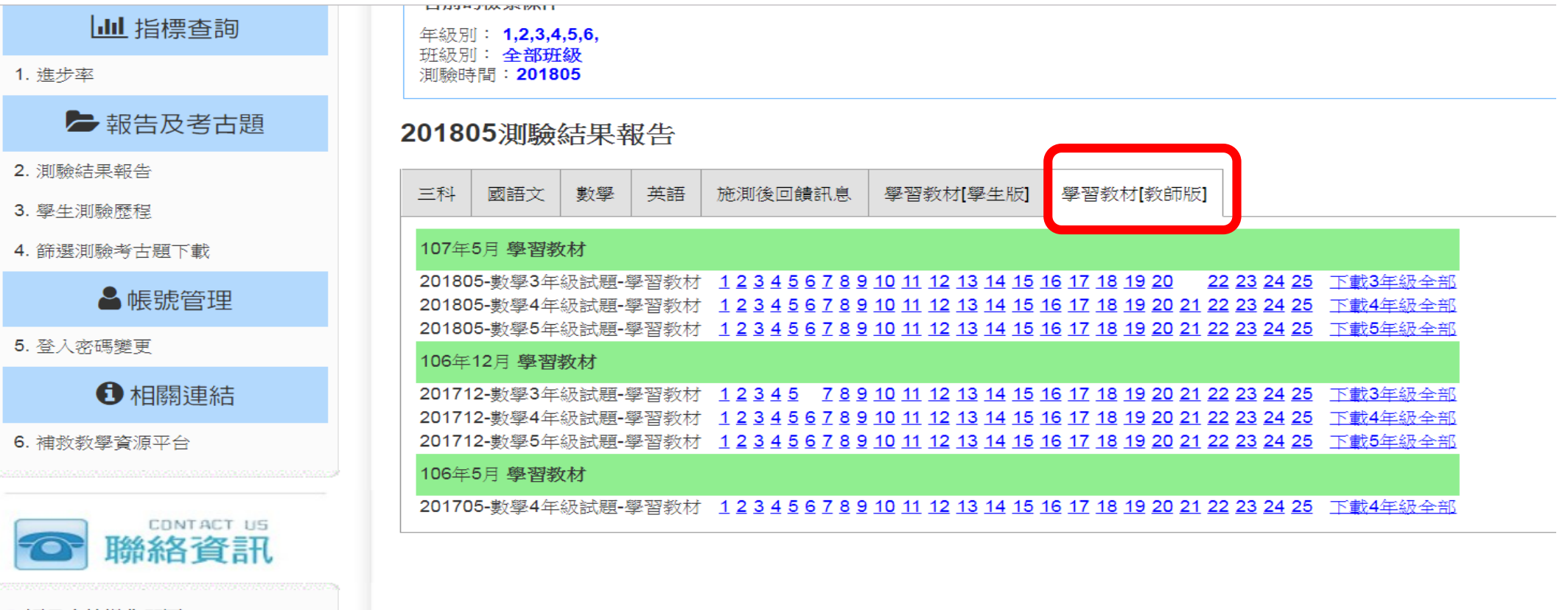

▶ 評量系統操作問題

財團法人技專校院入學測驗中心 ◆補救教學專案小組≥ 專線電話:(05)537-9000 #721、722、725~729 網路電話:99167001~008

> 網路填報系統相關業務

篩選測驗考古題下載

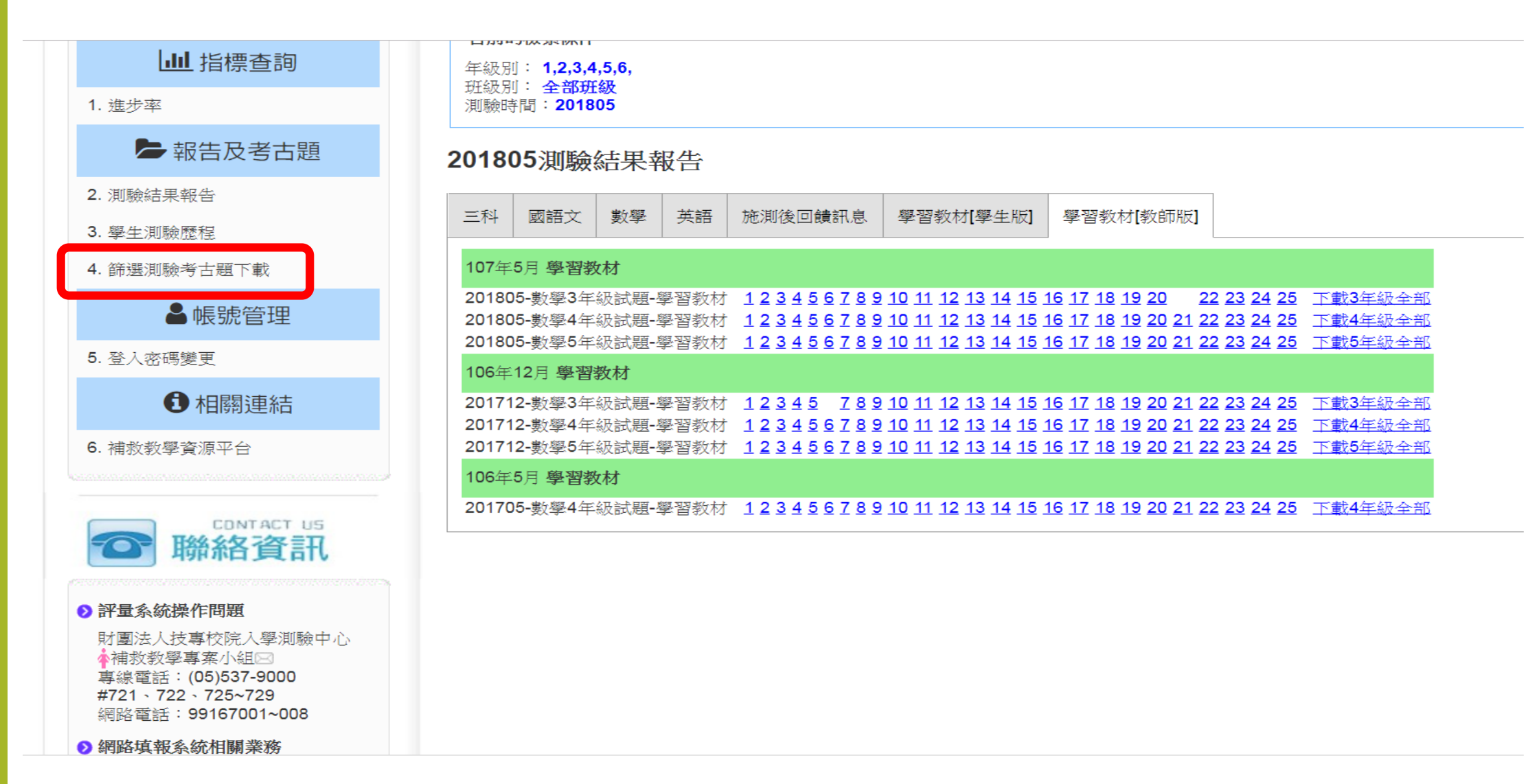